# 系統別看護師国家試験問題 WEB

保健師国家試験問題 WEB

ユーザーズ・マニュアル

# 株式会社医学書院

# 目次

| 1. はじめに  |                  | p.3   |
|----------|------------------|-------|
| 1.1. アプリ | リケーションの種類        | p. 3  |
| 2. 3つの主  | な機能              | р. 4  |
| 3. 問題集作  | 成                |       |
| 3.1. 問題負 | 集作成の全体の流れ−−−−−   | р. 5  |
| 3.2. 画面こ | ごとの操作手順          |       |
| 3. 2. 1. | 問題集作成トップ         | р. б  |
| 3. 2. 2. | 問題集選択            | p.6   |
| 3. 2. 3. | 問題選択             | p. 8  |
| 3. 2. 4. | 問題集編集・保存 (マイノート) | p. 9  |
| 4. 問題解答  | :                |       |
| 4.1. 問題角 | <b>躍答の全体の流れ</b>  | p. 10 |
| 4.2. 画面こ | ごとの操作手順          |       |
| 4. 2. 1. | 問題集選択            | p. 11 |
| 4. 2. 2. | WEB で解答          | р. 13 |
| 4. 2. 3. | 問題解答             | р. 13 |
| 4. 2. 4. | 採点結果、結果分析、結果統計   | р. 15 |
| 5. 資料閲覧  |                  |       |
| 5.1. 資料國 | 閲覧の操作方法          | p. 16 |
| 5.2. 画面こ | ごとの手順            |       |
| 5. 2. 1. | 共通部分             | p. 16 |
| 5. 2. 2. | 出題傾向と対策          | p. 17 |
| 5. 2. 3. | 覚えておきたい重要事項      | p. 17 |
| 5. 2. 4. | チェックアップ          | p. 18 |
| 5. 2. 5. | 関係法令             | p. 18 |
| 6. 問題集修  | Ē                |       |
| 6.1. 問題算 | 集修正の方法           | p. 19 |
| 6.2. 画面こ | ごとの操作手順          |       |
| 6. 2. 1. | 利用者確認ダイアログ       | p. 19 |
| 6. 2. 2. | 問題集選択            | p. 19 |
| 6. 2. 3. | 問題集修正            | p. 20 |
| 6. 2. 4. | 問題選択             | p. 20 |
| 7. 用語集   |                  | p. 21 |

#### 1. はじめに

「系統別 看護師国家試験問題 WEB」、「保健師国家試験問題 WEB」は看護師および保健師の国家試験受験対策を支援するシステムです。本システムでは、①問題データを検索・編集してオリジナルの問題集を作成、②問題集の WEB 上での印刷・解答・採点・結果分析、③国試に関連する資料の閲覧 などを行うことができます。

#### 1.1. アプリケーションの種類

| CAKU-SHON  | IGAKU-SHOIN<br>Library<br><sup>医学書院ライブラリー</sup> |                                   |           |               |
|------------|-------------------------------------------------|-----------------------------------|-----------|---------------|
| 8.7        | •••• 様                                          |                                   |           |               |
| コン:<br>※ご利 | テンツは以下から<br>利用後はこのページ                           | <b>ご利用下さい。</b><br>に戻り、必ずログアウトしてくだ | さい。       |               |
| 1          | 看護国就WEB                                         | 看護師国家試驗問題WEB                      | 教員用(利用規約) | ログイン<br>ログアウト |
| 2          |                                                 | 看護師国家試驗問題WEB                      | 学生用(利用規約) | ログイン          |
| 3          | 保健師画試WEB<br>教員用                                 | 保健師国家試験問題WEB                      | 教員用(利用規約) | ログイン          |
| 4          | 保健師国試WEB<br>学生用                                 | 保健師国家試驗問題WEB                      | 学生用(利用規約) | ログイン          |
|            | ※ご利用の前に必ず利                                      | 用規約をご確認ください。                      |           | 5.1           |

※こ利用の前に必ず利用規約をご確認へたさい。
※同時起動数によって、ログインできない場合があります。

#### ① 系統別看護師国家試験問題 WEB 教員用

施設、学校等の教員の方向けのアプリケーションで、対外的に公開可能な問題集の作成を含 めて、すべての機能がご利用になれます

#### ② 系統別看護師国家試験問題 WEB 学生用

施設、学校等の学生の方向けのアプリケーションで、初期登録されている問題集のほか、施設 内に公開された問題集を利用することができます。自分自身が利用するための問題集(非公開)を 作成することができますが、自作の問題集を施設内や全体に公開することはできません。

#### ③ 保健師国家試験問題 WEB 教員用

施設、学校等の教員の方向けのアプリケーションで、対外的に公開可能な問題集の作成を含めて、すべての機能がご利用になれます

#### ④ 保健師国家試験問題 WEB 教員用

施設、学校等の学生の方向けのアプリケーションで、初期登録されている問題集のほか、施設 内に公開された問題集を利用することができます。自分自身が利用するための問題集(非公開)を 作成することができますが、自作の問題集を施設内や全体に公開することはできません。

#### 2. 3つの主な機能

| 2011年版<br>系統別看護師(        | 2011年版<br>系統別看護師国家試験問題 Web     |                                |          | 🛞 医学書院 |        |  |
|--------------------------|--------------------------------|--------------------------------|----------|--------|--------|--|
| 1 問題集作成                  | 2 問題解答                         | 3 資料閲覧                         | ▶ 問題集修正  | ▶利用ガイド | ▶ 利用規約 |  |
| 同題集作成トップ   問             | <u>題集選択</u>   問題選択             | 問題集編集・保存(マイノート)                |          |        |        |  |
| ◎ 問題集作成トッ                | ブ 問題集作成トップ                     | > 同題集選択 > 問題選択 > 問題集編集- 保存 ( 🤇 | 74,7-17) |        |        |  |
| マイノートに記録する間              | 問題を選択してください。                   |                                |          |        |        |  |
| 既存の問題集から問題<br>条件検索から問題を通 | 重を選択する場合は "問題<br>髦ぶ場合は "問題選択"ボ | 集選択" ボタンを<br>タンを押してください。       |          |        |        |  |
| 問題集選択                    | 問題選択                           | ]                              |          |        |        |  |

#### ① 問題集作成

データベースに登録されている、10年分の過去問題および模擬問題を検索し、編集することで、オリジナルの問題集を作成・保存する機能です。

※作成した問題集の印刷は"問題解答"機能から行うことにご注意下さい。

→問題集作成の手順については p.5 へ

#### 2 問題解答

「問題集作成」で登録された問題集、および始めから登録されている問題集について、 (1)問題の印刷、(2)解答解説一覧の印刷、(3)Web上での解答、を行うことができます。 Web上での解答では、解答・解説を確認しながら問題を解いていく「ドリルモード」 と、全問を解答してから、提出・採点を行う「模擬試験モード」を選択することがで きます。

→問題解答の手順については p.10 へ

#### ③ 資料閲覧

各系統について、(1)出題傾向と対策、(2)覚えておきたい重要事項、(3)チェックアップ、 の資料を閲覧することができます。

※保健師アプリにはチェックアップはございません。

「系統別看護学講座 専門基礎 看護関係法令」に準拠した、看護の関係法令を閲覧 することができます。

→資料閲覧の手順については p.16 へ

# 3. 問題集作成

3.1 問題集作成の全体の流れ

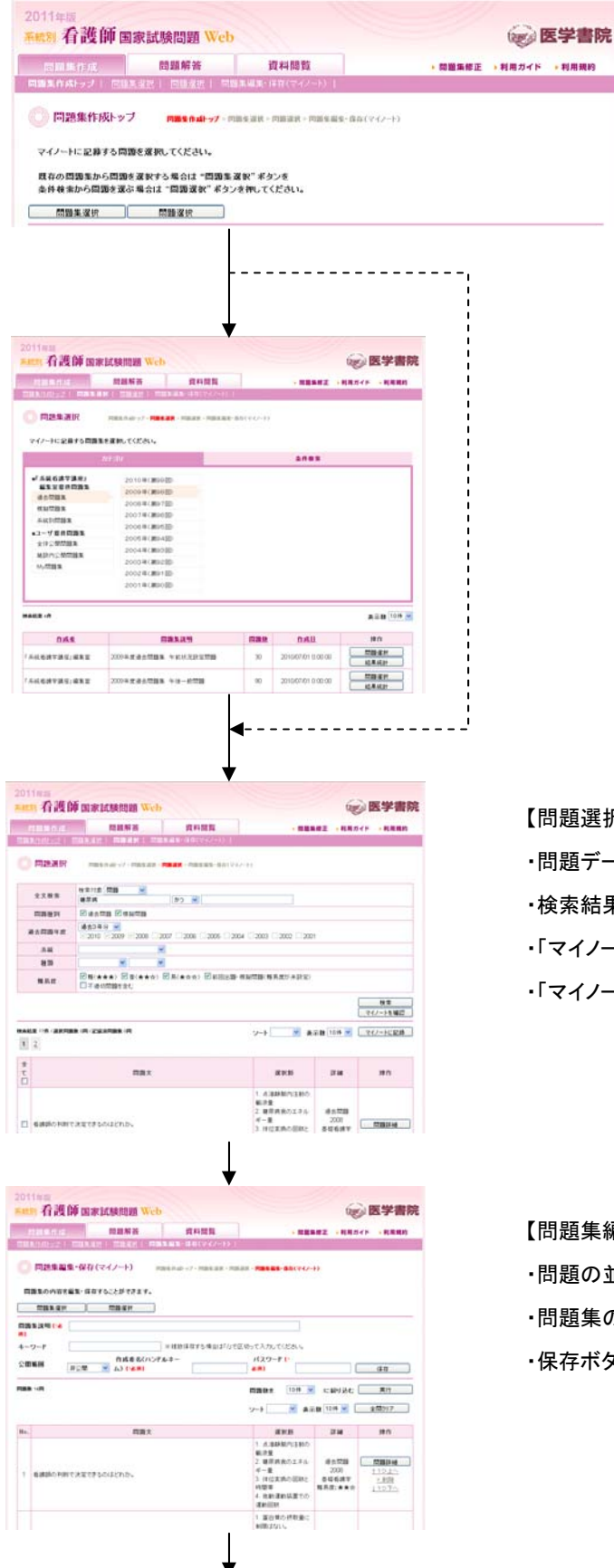

問題集の保存完了

【問題集作成トップ画面】

既存の問題集を元に改変する場合は「問題集 選択」ボタン、過去問題などを条件検索する場 合は「問題選択」ボタンを押します。

#### 【問題集選択画面】

・ベースにしたい既存の問題集を選択し、「問題 選択」ボタンを押します。 ※「結果統計」ボタンを押すと、選択した問題の 解答結果の分布をみることができます。

#### 【問題選択画面】

- ・問題データベースからさまざまな条件で問題を検索します。
- ・検索結果の内、問題集に入れたい問題にチェックを入れます。
- ・「マイノートに記録」ボタンを押して、選択した問題が転送します。
- 「マイノートを確認」ボタンを押して、問題集編集画面に移ります。

【問題集編集・保存画面(マイノート)】

- ・問題の並び替え、追加、削除などを行います。
- ・問題集の名前、キーワード、作成者名、パスワードを記入します。
- ・保存ボタンを押すと、問題集が保存されます。

※保存した問題集の印刷は別タブの「問題解答」から行います。

### 3.2. 画面ごとの操作手順

3.2.1 問題集作成トップ

| 問題集作成         | 問題解答                  | Non-start man of the |         |         |        |
|---------------|-----------------------|----------------------|---------|---------|--------|
|               | I S ALL OT LA         | 資料閲覧                 | ▶ 問題集修正 | ▶ 利用ガイド | ▶ 利用規約 |
|               | 選択   <u>問題選択</u>   問題 | 厘集編集・保存(マイノート)↓      |         |         |        |
| マイノートに記録する問題で | を選択してください。            |                      |         |         |        |
|               |                       |                      |         |         |        |
| 既存の問題集から問題を述  | 選択する場合は "問題集演         | 選択"ボタンを              |         |         |        |
| 条件検索から問題を選ぶす  | 易合は "問題選択" ボタン        | >を押してください。           |         |         |        |
| 条件検索から問題を選ぶす  | 易合は "問題選択" ボタン        | ッを押してください。           |         |         |        |

①「問題集選択」または「問題選択」ボタンを押して選択した画面に移動します。

3.2.2 問題集選択

カテゴリまたは条件検索から問題集を選択します。

(1) カテゴリ選択タブ

| 2011年版                                                                                                    |                                                                                                    |                                                |          |                    | in a    | 5学主陀              |
|----------------------------------------------------------------------------------------------------|----------------------------------------------------------------------------------------------------|------------------------------------------------|----------|--------------------|---------|-------------------|
|                                                                                                    |                                                                                                    |                                                | 1        |                    | A NOW   |                   |
| 問題集作成                                                                                                    | 問題解答                                                                                                    | 資料閲覧                                           |          | ▶ 問題集修正            | ▶ 利用ガイド | ▶ 利用規約            |
| 〇 問題集選択<br>マイノートに記録する問題集                                                                                                    | ■11 1022/222 1022 *******************************                                                                          | 1999年末 1961年113日2日 17月1日<br>● 「日勤選択 > 同勤集編集• 母 | 存(マイノート) |                    |         |                   |
|                                                                                                    | カテゴリ                                                                                                    |                                                |          | 条件検索               |         |                   |
| <ul> <li>・「系統看護学講座」<br/>編集室提供問題集</li> <li>過去問題集</li> <li>模擬問題集</li> <li>采統別問題集</li> <li>・ユーザ提供問題集</li> <li>全体公開問題集</li> <li>・ 位を公開問題集</li> <li>・ 施設内公閒問題集</li> <li>・ My問題集</li> </ul> | 2010年(第99回<br>2009年(第99回<br>2008年(第97回<br>2007年(第96回<br>2006年(第94回<br>2004年(第93回<br>2003年(第92回<br>2002年(第91回<br>2001年(第90回 |                                                |          |                    | ž       | 示数 10件 ¥          |
| 作成者                                                                                                    |                                                                                                    | 集説明                                            | 問題麩      | 作成日                | ħ       | ŧ/ſ⊧              |
| 「系統看護学講座」編集室                                                                                                    | 2009年度過去問題集 4                                                                                                    | <br>F前状況設定問題                                   | 30       | 2010/07/01 0:00:00 | 間題      |                   |
| 「系統看護学講座」編集室                                                                                                    | 2009年度過去問題集 4                                                                                                    | F後一般問題                                         | 90       | 2010/07/01 0:00:00 | 問題      | <u>直選択</u><br>見滅計 |

①編集室提供問題集、またはユーザ提供問題集から選択すると右側にカテゴリが表示されます。
 ②問題集のカテゴリから選択すると画面下部分に問題集が表示されます。

③表示された問題集から「問題選択」ボタンを押しますと問題選択画面に移動します。

④「結果統計」ボタンを押した場合は別ウィンドウで問題集の結果統計が表示されます。

#### (2) 条件検索

| 2011年版   |                     |                      |                     |       | /            |          |
|----------|---------------------|----------------------|---------------------|-------|--------------|----------|
| 系統別看護    | [ <b>師</b> 国家試験問題 W | eb                   |                     |       |              | 医学書院     |
| 問題集作成    | 問題解答                | 資料閱                  | 覧                   | 問題集修正 | ▶利用ガイド       | ▶ 利用規約   |
| 問題集作成トップ | 問題集選択   問題選択        | 問題集編集·保存(マ-          | (ノート)               |       |              |          |
| ○ 問題集選   | ■ 問題集作成トップ > ■      | <b>問題集選択</b> ≯問題選択≯情 | 顕集編集・保存(マイノート)      |       |              |          |
|          |                     |                      |                     |       |              |          |
| マイノートに記録 | 脉する問題集を選択してくたさい     | 0                    |                     |       |              |          |
|          | カテゴリ                |                      |                     | 条件検索  |              |          |
| 公開範囲     | 施設内公開 🖌             |                      |                     |       |              |          |
| キーワード検索  | 素 定期テスト             |                      |                     |       |              |          |
| 問題数      | 11~50問 💌            |                      |                     |       |              |          |
|          | ※キーワード検索は、問題集(      | 作成時に入力した「問題          | 集説明」および「キーワード」が対象   | 象です。  |              |          |
|          | 検索                  |                      |                     | J     |              |          |
|          |                     |                      |                     |       |              |          |
| 検索結果 1件  |                     |                      |                     |       | 表            | 示数 10件 🔽 |
| 作成者      | 問題集説明               | 問題敖                  | 作成日                 |       | 操作           |          |
| Hongo    | 定期テスト_7月            | 12                   | 2010/06/08 16:28:08 |       | 問題選択<br>結果統計 | 23       |

①公開範囲(全体、施設公開)、キーワード、問題数を指定して検索します。

②表示された問題集から「問題選択」ボタンを押すと問題選択画面に移動します。

③「結果統計」ボタンを押した場合は別ウィンドウで問題集の結果統計が表示されます。

| 【結果統計ウィンドウ】                       |                                                                      |    |
|-----------------------------------|----------------------------------------------------------------------|----|
| ◎ 結果統計          20103         このF | 解答問題集 定期テスト_7月 ■ ○ 06月 ○ 表示 2010年06月の統計です。 ■の平均正答率は 速濃: 0% 全体:35%です。 |    |
| 正答率                               | 施設                                                                   | 全体 |
| 0-9                               | 0                                                                    | 10 |
| 10-19                             | 0                                                                    | 9  |
| 20-29                             | 0                                                                    | 8  |
| 30-39                             | 0                                                                    | 7  |
| 40-49                             | 0                                                                    | 6  |
| 50-59                             | 0                                                                    | 5  |
| 60-69                             | 0                                                                    | 4  |
| 70-79                             | 0                                                                    | 3  |
| 80-89                             | 0                                                                    | 2  |
| 90-100                            | 0                                                                    | 1  |

年度および月を選択して「表示」ボタンを押すと、その期間の得点圏別の集計が表示されます

#### 3.2.3 問題選択

## 問題を選択しマイノートに記録します。

| <del>說</del> 看護的 | 中国家試験問題 Web                                                        |                        |                                          | (W)        | 医学書      |
|------------------|--------------------------------------------------------------------|------------------------|------------------------------------------|------------|----------|
| 問題集作成            | 問題解答                                                               | 資料閲覧                   | ▶問題集                                     | 修正 ・利用ガイ   | ド ・利用規   |
| <u>題集作成トップ</u>   | 問題集選択   問題選択   問題                                                  | 題集編集・保存(マイノート)         |                                          |            |          |
| 問題選択             | 問題集作成トップ > 問題集選択 >                                                 | ■ 問題選択 > 問題集編集・保存(マイノ) |                                          |            |          |
|                  | 拾索讨免 問題 🗸                                                          |                        |                                          |            |          |
| 全文検索             | 糖尿病                                                                | ກວ 💌                   |                                          |            |          |
| 問題種別             | ☑ 過去問題 ☑ 模擬問題                                                      |                        |                                          |            |          |
| 過去問題年度           | 過去3年分 ▼<br>▼2010 ▼2009 ▼2008 □                                     | 2007 2006 2005 2004    | 4 2003 2002 2001                         |            |          |
| 系統               |                                                                    | ~                      |                                          |            |          |
| 種類               |                                                                    | <b>v</b>               |                                          |            |          |
| 難易度              | <ul> <li>☑ 難(★★★)</li> <li>☑ 普(★★☆)</li> <li>□ 不適切問題を含む</li> </ul> | ☑ 易(★☆☆) ☑ 前回出題・橋      | <b>実擬問題(難易度が未設定)</b>                     |            |          |
|                  |                                                                    |                        |                                          |            | 検索       |
|                  |                                                                    |                        |                                          |            | マイノートを確認 |
| 長結果 17件 / 選択問題   | 数 0間 / 記録済問題数 0間                                                   | 0                      | )<br>ソート V 表:                            | 元朝 10件 💟 🗌 | マイノートに記翁 |
| 2                |                                                                    |                        |                                          |            |          |
| È                |                                                                    |                        |                                          |            |          |
|                  | 同題文                                                                |                        | 選択肢                                      | 詳細         | 操作       |
|                  |                                                                    |                        | 1. 点滴靜脈内注射の                              |            |          |
|                  |                                                                    |                        | <ul><li>輸液量</li><li>2 糖尿病食のエネル</li></ul> | 過去問題       |          |
|                  |                                                                    |                        |                                          |            |          |

①検索条件を入力して問題集を検索します。

[検索条件]

・全文検索: 問題や解説に含まれるキーワードを指定します。

・問題種別:過去問題/模擬問題を指定します。

・過去問題年度:全て/過去3年/過去5年/年度別指定の中から選べます。

・系統: 系統を指定します。

・種類; 一般/状況設定問題、午前/午後問題から指定します。

・難易度: 難易度を指定します。

②検索結果はソート(並び替え)をかけたり、表示件数を変えることができます。

③マイノートに記録する問題にチェックをつけます。

「全て」にチェックを入れると、現在表示されている問題全てにチェックが付きます。

※ただし、次ページの検索結果の問題はチェックされません。

④「マイノートに記録」ボタンを押すとマイノートに記録されます。

⑤「マイノートを確認」ボタンを押すと問題集編集・保存(マイノート)画面に移動します。

#### 3.2.4 問題集編集・保存(マイノート)

選択した問題を編集(問題の順番の変更、削除)・保存します。

|                      | 加有酸肿固                | 家 武 映 尚 題 Wet                      | 111                       |                                                                                                    |                                                   | Carles I               | 五子音院                                      |
|----------------------|----------------------|------------------------------------|---------------------------|----------------------------------------------------------------------------------------------------|---------------------------------------------------|------------------------|-------------------------------------------|
|                      | 問題集作成                | 問題解答                               | 資料閲覧                      | ・間                                                                                                    | 題集修正                                              | 利用ガイド                  | ▶ 利用規約                                    |
| O                    | 問題集編集・保              | 存(マイノート) 『                         | ]猫集作成トップ > 同題集選択 > 同題     | 選択 > 問題集編集・保存(マ                                                                                                    | (7-1)                                             |                        |                                           |
|                      | 問題集の内容を編集・1          | は存することかでさます。<br>問題選択               |                           |                                                                                                    |                                                   |                        |                                           |
| 回題<br>須]<br>キー<br>公開 | 9年まれり 1 金<br>-ワード    | 作成者名(ハン)<br>ダ ム) <mark>「必須」</mark> | ] ※複数保存する場合は「/」で[<br>Fルネー | 区切って入力してください。<br>パスワード [*<br>参須]                                                                                          |                                                   |                        | 保存                                        |
| 「<br>No.             | <b>政</b> 14 <b>同</b> | 問題↓                                |                           | 問題数を 10件<br>ソート ▼<br>深訳時                                                                                                  | ▼ に絞<br>表示数 10件                                   | り込む<br>· • •           | 実行 2007 2007 2007 2007 2007 2007 2007 200 |
| 1                    | 看護師の判断で決定            | できるのはどれか。                          |                           |                                                                                                    | が<br>ル<br>追去<br>20(<br>20<br>ま<br>登録<br>戦易度:<br>の | 問題<br>08<br>意護学<br>★★☆ | 問題詳細<br><u>1つ上へ</u><br><u>×削除</u><br>1つ下へ |
| 1                    | 看護師の判断で決定            | できるのはどれか。                          |                           | <ol> <li>福水府(6)17年<br/>ギー量</li> <li>(右位変換の回数<br/>時間帯</li> <li>4.他動運動装置で<br/>運動回数</li> <li>1.蛋白質の摂取量<br/>制限はない。</li> </ol> | ル<br>200<br>と<br>基礎者<br>難易度:<br>の                 | D8<br>]護学<br>★★1       | ↓<br>                                     |

①問題集の名前、キーワード、公開範囲、作成者名、パスワードを入力します。

※作成者名、パスワードは、問題集修正や My 問題集閲覧に必要となります。

②必要に応じて問題集のソート、問題数の絞り込み、全問題のマイノートからの削除を行います。③必要に応じて問題を削除または並び替えます。

※「問題詳細」ボタンを押すと別ウインドウで問題詳細が開きます。

【問題詳細ウィンドウ】

🔘 問題詳細

| 問題1   | 看護師の判断で決定できるのはどれか。<br>1. 点温静脈内注射の輸液量<br>2. 糖尿病食のエネルギー量<br>3. 体位変換の回数と時間帯<br>4. 他動運動装置での運動回数                                                                                                    |
|-------|----------------------------------------------------------------------------------------------------|
| AF LX | <ul> <li>         呑護師の業務は、療養上の世話と診療の補助であり、診療の内容の決定については呑護師の業務の範疇外である。このような該問では、療養上の世話の範囲にあるのか、診療時における治療内容の決定そのものなのか、補助業務送行にあたっての観察判断なのかについて考えていく。         <ul> <li>                  (1) × 点滝靜脈内注射は、医師が処方した薬剤処方箋(せん)に基づき実施する。处方の内容は、患者ごとに薬液(薬剤)、量(流下速度を含む)、投与方法、時間が含まれる。よって輸液型は医師の処方による。                  </li> <li></li></ul></li></ul> |

④「保存」ボタンを押すと保存されます。

⑤「問題集選択」「問題選択」ボタンを押して、問題を追加することもできます。

#### 4. 問題解答 問題集、解答・解説の印刷 4.1. 問題解答の全体の流れ 30 方式協力問題に見える。 ための予約、ためのあたえる中心、たりまたに調査を支援し、第二人、日子のあただかがまだがませたであた。ころのためにしてなるのから、ためのまたまであた。 マーンスを発見されてきるほからし、美術品の表面をついたよさなないたが、ありの人を行われてきたが、たちし、行動の行わったのかが、あたく利用したりで活用して くていたの気面が、目的には、美術品の表面を行うた。本美術のご言かでから、「知識がなり」、たちに、行うし、行動の行わったのかが、美術品の表面でのため、 という意味を見ていた。美術品の表面を行うた。本美術のご言かでから、「知識がなり」、となっていた。 【問題集を選択する画面】 1 #9125-010. 2 #9125-010. 1 #9125-010. 1 #9125-010. 4 -CR1+(F). #1 #7901810.00 😥 医学書院 新統制 看護師国家試験問題 Web 問題集作成 田田所語 調査支援 I INA-12211 - 田田和二 I I A 44年1 1.8407-07/7-08/5. 2.8407-07/7-08/5. 2.8407-0209864875. 2.8402-02098647. 4.8402-048587. 資料開覧 周囲集修正 →利用ガイド ・利用規約 In the second second ○ 問題集選択 -解答したい問題集を選択してください。 条件技术 ■「系統石譜学講座」 編集室提供問題集 2010 8(2099) 2009年(第98回) 通去問題集 問題の印刷プレビュー 2000年(第97日) 12 24 12 25 26 2007年(第96国) 系統影(問題集 2006年(第95回) ユーザ提供問題集 全体公開問題果 2005年(第94回) 2004年(第93日) 旅設内公開閉鎖集 2003年(第92回) My問題集 2002年(第91回) 2001年(第90回) 表示数 10件 🛩 HALL IN 1817 D.K.推 問題集說明 <u>1888</u> WEBC NIS 「杀统看護李講座」編集室 2007年度過去問題集 午後一般問題 30 2010/07/01 0:00:00 問題を印刷 解答と解説を印刷 (第第1)()、 ※利用におおられませたかられませたからないます。 用されたからにまたが含まれたい。 、また、それたないたがい、日、 の用いないななどがあってなられたいかうにないかっておう、用いていたかられたのであったのであっていた。 、また、それたないたがない、日、 の用いないななどがあっていた。 、また、それたのの用い、ただからないたが、日、 の用いないななどのであっていたか。 の目のないたが、ただ、それたのである、日本であった。 、また、それたの用いた。 WEBCWW 「系統希護学講座」編集室 2007年度過去問題集 午前問題 150 2010/07/01 0.00.00 問題を印刷 解答と解説を印刷 18歳23、相子単語たたらで東海や高級地路に目れて、食物を用いた。(第1200年175)、[1] 本 アイパン・アージス、相子副和装飾することで用子植植物書するこ かできため、相子種の形成と見なすたたのも単立にす場合であった。(注) 本部が単語ス名の発行です。のために含め、原本に起こう、相手をあったのであ しんここのから、[1] 本 昭子和学校主人であった。実施に定時、単に向いたつかったののの時間が1500年のあれており、[1] 本 三利用の本語にでいたのため (商業 0) 川・ も単純なからしは、死しかたに対われば通知である。 同 × 発想になかせた自然発生のうすね。ステーシの使用されてもと使用がすいな。 同 × 非常す あると聞う目が4時やからのたる時間は(ないて変更すね。 同 × スーパー・リンデージョンのあれば、解除されますか。 用のあたになかやら、 解答・解説の印刷プレビュー ] 問題解答(ドリルモード) WEB 上での問題集解答 5.5 burkyou 538 4/125 538 328124 3289-25\_7.8 🔘 同題解答(模擬試験モード) ← 新心開設 250開設→ 福田 裕利 皮膚病実とその原因となる疾患の緒台せて正しいのほどれか。 氏名 bunkyou 問題 4/12間 解答時間 00:00:45 ○1. 煤形以同一価値度 ○2. 口数私財色素法第一折接定 ○3. 手掌紅門一アジンシ ◎4. 素同一二十振調 問題集読明 定期テスト\_7月 1224 一直小板減少超 M'S-MIL ← 未解答 ← 前の問題 次の問題 → 未解答 → 「茶来確認」 [1]・ 構成は抑え、金倉性なジャジャーデス(など)進歩の機能の用用値にみられ、チョンが1秒(の)だととなおのな対称もく、包含性な対称日光 爆撃(などの)振め反差者症状がみられる」したがって、光体運動症がある人が日光検着をかけると同様な以前が確認したられることもあるが、後が症 ては運気かられない。 皮膚病実とその原因となる皮膚の結合せて正しいのほどれか。 ○ 1. 毎形紅田 昼辰症 ○ 2. 口腔粘膜色素洗着 肝硬素 ○ 3. 牛羊紅田 アジング病 ○ 4. 室田 由小板減少症 NIX 173 199 4 模擬試験モード(解説の表示なし) 模擬試験モード(解説の表示なし) 結果分析(校園試験モード) 結果分析 このウィンドウを聞いると、問題集を終了します。 ###B 20104-06 (099) 094946 S 探点結果(模擬試験モード) 6.6. baskyos 5388 125 588.29 239221\_78 このウィンドウを聞こると、問題集を終了します。 akyonさん あなたの試験起車は 12四中2回 正解です。 2010/#06/#09/8 09#46% A.821 氏名 burkyou 回路数 12冊 回路系説明 定用922-2月 64720 638.52.00 <2回回日</li> 2回日 2回日</l 8116MT ionkyouさん あなたの試験結果は 12四中 2回 正解です。 128.989 (128) 128.839 成人板建安 成人板建安 EH+ N'S Z.S Z.S 1813 成人物建立 111684 64687 12251 TO 2017 MB 12182 TTTTTTTTTT 1283 F7281716 11.17.11.11 ----maine 結果統計 1126 TTI BET HE 12100 1722017-10 2012-8 × 20-8 × AE F712823.148 11257 17.00 TO BE LEVEL 1100 TTODITIO 2.8.9 #18 220810 TOBUM (1201) TT BE LT HE 120012 1222337.68 採点結果 80-88 10-10

### 4.2. 画面ごとの操作手順

### 4.2.1 問題集選択

(1)カテゴリタブ

| 011年版<br>統別看護師                           | 国家試験問題 W       | /eb       |                     |         |                             | 医学書院     |
|------------------------------------------|----------------|-----------|---------------------|---------|-----------------------------|----------|
| 問題集作成                                    | 問題解答           | 資         | 料閲覧                 | ▶ 問題集修正 | ▶利用ガイド                      | ▶利用規約    |
| 問題集選択   試験モー                             | 《選択   問題解答   扌 | 采点結果   結果 | ≹分析 ↓               |         |                             |          |
| 0 問題集選択                                  |                |           |                     |         |                             |          |
|                                          |                |           |                     |         |                             |          |
| 解答したい問題集を選                               | 択してください。       |           |                     |         |                             |          |
|                                          | カテゴリ           |           |                     | 条件検索    |                             |          |
| C. C. C. C. C. C. C. C. C. C. C. C. C. C |                |           |                     |         |                             |          |
| ■ 糸統右護字講座」<br>編集室提供問題集                   |                |           |                     |         |                             |          |
| 過去問題集                                    |                |           |                     |         |                             |          |
| 模擬問題集                                    |                |           |                     |         |                             |          |
| 系統別問題集                                   |                |           |                     |         |                             |          |
| ■ユーザ提供問題集                                |                |           |                     |         |                             |          |
| 全体公開問題集                                  |                |           |                     |         |                             |          |
| 施設内公開問題集                                 |                |           |                     |         |                             |          |
| My問題集                                    |                |           |                     |         |                             |          |
|                                          |                |           |                     |         |                             |          |
| 索結果 1件                                   |                |           |                     |         | 表                           | 示教 10件 🔊 |
|                                          |                |           |                     |         |                             |          |
| 作成者                                      | 問題集説明          | 同題数       | 作成日                 |         | 操作                          |          |
| Hongo 定期テン                               | スト_7月          | 12        | 2010/06/08 16:28:08 |         | WEBで解答<br>問題を印刷<br>解答と解説を印点 | 3        |

①編集室提供問題集やユーザ提供問題集から選択すると右側にカテゴリが表示されます。
 ※問題集作成機能で作成した問題集を呼び出したい場合は、ユーザ提供問題集の「My 問題

集」を選択してください。

②問題集のカテゴリから選択すると画面下部分に問題集が表示されます。

③表示された問題集について、

・「WEB で解答」ボタンを押しますと試験モード選択画面に移動します。

- ・「問題を印刷」ボタンを押すと問題が印刷されます。
- ・「解答と解説を印刷」(生徒用では「解答を印刷」)ボタンを押すと、解答と解説が印刷されます。 ※生徒用アプリでは解答のみが印刷されます。

(2)条件検索タブ

| 2011年版             |                  |            |                  |         |        |          |
|--------------------|------------------|------------|------------------|---------|--------|----------|
| <b>系統別看護</b> 自     | <b>加国家試験問題</b>   | Web        |                  |         |        | 医学書院     |
| 問題集作成              | 問題解答             | 資料         | 料閱覧              | ▶ 問題集修正 | ▶利用ガイド | ▶利用規約    |
| 問題集選択   試響         | 美モード選択   問題解答    | 採点結果   結果  | 分析               |         |        |          |
| 🔵 問題集選打            | R                |            |                  |         |        |          |
| 超次(た)) 四角も         | 「友婆娘」 てください      |            |                  |         |        |          |
| MF & C/2 \$ 101825 | REARING CALCERIO |            |                  |         |        |          |
|                    | カテゴリ             |            |                  | 条件検索    |        |          |
| 公開範囲               | 施設内公開 🔽          |            |                  |         |        |          |
| キーワード検索            | 定期テスト            |            |                  |         |        |          |
| 問題数                | 11~50間 💌         |            |                  |         |        |          |
|                    | ※キーワード検索は、問題     | 集作成時に入力した「 | 問題集説明」および「キーワード」 | が対象です。  |        |          |
|                    | 検索               |            |                  |         |        |          |
|                    |                  |            |                  |         |        |          |
|                    |                  |            |                  |         |        |          |
| 快來結果 1件            |                  |            |                  |         | 表      | 示數 10件 🗸 |
| 検索結果 1件<br>作成者     | <u>問題集説明</u>     | 同題鼓        | <u>作成日</u>       |         | 表      | 示數 10件 🕑 |

①公開範囲(全体、施設公開)、キーワード、問題数を指定して検索します。

②表示された問題集から「WEB で解答」ボタンを押すと試験モード選択画面に移動します。

③・「問題を印刷」ボタンを押すと問題プレビューが表示され、印刷が開始されます。

・「解答と解説を印刷」(生徒用では「解答を印刷」)ボタンを押すと、

Г

解答と解説(生徒用では解答)プレビューが表示され、印刷が開始されます。

| 【問題プレビュー】                                                                                                    | 【解答解説プレビュー】                                                                                                    |                                                                                                    |  |
|----------------------------------------------------------------------------------------------------|----------------------------------------------------------------------------------------------------|----------------------------------------------------------------------------------------------------|--|
| 1221 1221 1221 12212/1                                                                                                    | 1200 1200 1200 1200/21.2A                                                                                                    |                                                                                                    |  |
| 法の文を読み 国際に著えよ。                                                                                                    | <b>DN</b> +                                                                                                    | 87                                                                                                    |  |
| 74歳の男性、70歳の果と2人暴化」。1か月前に脳梗要を発信し入物した。右干全菌用があるが病状が安定したた約3日前に在宅療養となった。厚貴者は庭園が受け入れられ                                                                              | 7281                                                                                                    | 2                                                                                                    |  |
| す。これで食養を付加する単品が定しい。地味噌の食養キャックを正て加加しなり使いた何を取られ、何を取し付加しいたら、利用品の時に、食がや、食養小特価ののかりく思います。<br>すいとは菜香味噌に用品があった。食養の菓子を採取すると、食養剤の口腔内の食べ物は味いがなで、お菜はスゴーンで摂取しているがもやることがある。 | F2002                                                                                                    | 1                                                                                                    |  |
|                                                                                                    | (2000)                                                                                                    | 2                                                                                                    |  |
| (神動 1) 第への身形の動物で動物なのなどれか。                                                                                                    | 17284                                                                                                    | 4                                                                                                    |  |
| 1. antzille/UNC.                                                                                                    | 1086                                                                                                    | 4                                                                                                    |  |
| 2 WARESARONS.                                                                                                    | 7000G                                                                                                    | 4                                                                                                    |  |
| 1 #### 5ml                                                                                                    | 207                                                                                                    | 3                                                                                                    |  |
|                                                                                                    | (219)                                                                                                    | 4                                                                                                    |  |
| IN THE OWNER THE SECTION OF THE TRANSPORT OF THE CONSTRAINED OF                                                                                               | (2000)                                                                                                    | 3                                                                                                    |  |
| 1、急戦にアイスマッサージをする。                                                                                                    | 778910                                                                                                    | 4                                                                                                    |  |
| 3 AACAGANAGT.                                                                                                    | 170915                                                                                                    | 2                                                                                                    |  |
| 4 sistisustr.                                                                                                    | R28812                                                                                                    | 4                                                                                                    |  |
| (開新 1) 希望時時期時にたことでも考えころなくいたい人で会事を読得することに来なが多られたのか。根拠者はな料学であってあったかったいと思う、それが少してた会々で決定ができるように、<br>ALIIES)、 時間で通信なりにとたか。                                         |                                                                                                    |                                                                                                    |  |
| 1 は年後期になら通信者。<br>2 25~9 0月19日(1915)<br>2 4 4 4 点 時間の 1911日間である<br>4 月~11~11月9~25 4 高泉211日の名前にする。                                                              | (四数 1)[] ※ 軍法と同じ食事から使者参の消化損益や発表に合わせた形態をくらする<br>物性やわらかくまて食べきせたほうが広い。[2] ※ 消化は増減期以ぞき用いてとうかきつける。<br>※ 通数と音中40.使用え、素は消量の気格が期所できょしかい、扱い音学和の使用よ為比<br>強く195% 点面に思わってなっていた。ひとくきまとってする。                                                                    | ことがたいせってある。食欲準備のためには、まざみの形能よりら、毒素が好む食<br>ことにより、補助へ信わらスピードを感くすることで、うまく本分析問題ができる。[3]<br>こ年への利用が得た、消化損益の低下する高齢者にはよ感なにはいたない。[4] 。 |  |
| (問題 4) 放産病実とその原因となる病患の検信せて正しいのほどれか。                                                                                                    |                                                                                                    |                                                                                                    |  |
| 1. 病形以四                                                                                                    | (日間2) 項予算能をためたく資本やの基準を許い目的に、素物を用いない、研究制度がか、目、タイパスマサーバは、研究制度相応するとない等予算を使きまた<br>ができため、研究制の時に表示がすたらの意味にてきまであた。()、単数回転業が回転型やいたいの自然をあい、同時期により、個味を必須ありで、単<br>低いにくいた、日)、低学和の変活系にすたたなに、素加に関係一番(HReo)シウビールからたかの目的を行うはつかあまれであた。()(、同時低を自知に行うはつかあま<br>的できた。) |                                                                                                    |  |
|                                                                                                    | (問題 3) [1] 。 右肩飛があり、はしきによう方に使うのは困難である。 [2] 。 陳都に合わせ<br>ある古像に体が純粋やすいため、古像さまくらなどで描定する。 [4] 。 オーバーベッドテージル                                                                                                    | た自助異然(ふうする。スプーンの 弾りを大くすると弾) やすくなる。[3] 。 愚由で<br>いの高さは、瞬間では高すぎる。目の高さになわせる。                                                      |  |

4.2.2 WEB で解答(「WEB で解答」ボタンを押した場合)

試験モード選択:名前を入力し、試験モードを選択します。

| 2011年版<br>系統別看護師国家試験問題Web    |                                                       |          |             | 🕢 医学書院      |
|------------------------------|-------------------------------------------------------|----------|-------------|-------------|
| 問題集作成                        | 問題解答                                                  | 資料閲覧     | ▶ 問題集修正 ▶ 利 | ]用ガイド ▶利用規約 |
| <u>問題集選択</u>   <b>試験モード選</b> | <b>訳   問題解答   採点結</b> 場                               | 果   結果分析 |             |             |
| 🔘 試験モード選択                    |                                                       |          |             |             |
| <b>問題数</b> 12問 <b>問題集</b>    | 説明 定期テスト_7月                                           |          |             |             |
| 名前を入力してください。                 | 1                                                     |          |             |             |
| モードを選択してください。                | <ul> <li>         ・ 模擬試験モード         2     </li> </ul> |          |             |             |
| 三式陳聞                         | ○ ドリルモード                                              |          |             |             |

① 名前を入力します。

2 模擬試験モードかドリルモードを選択し、「試験開始」ボタンで試験ページに移動します。

4.2.3 問題解答

問題を解答します。問題は1問題1設問の一般問題と、1問題3設問の状況設定問題に分かれています。

(1)模擬試験モード

◎ 問題解答(模擬試験モート)

| 氏名    | bunkyou 📑   | 14/12問                                  | 解答時間                                   | 00:00:45 |
|-------|-------------|-----------------------------------------|----------------------------------------|----------|
| 問題集説明 | 定期テスト_7月    |                                         |                                        |          |
|       |             | -                                       |                                        |          |
| <br>  | ↓ ← 前の問題    |                                         | )問題→                                   | 未解答      |
|       | 皮膚病変と       | その原因となる                                 | 底患の組合せ <sup>−</sup>                    | で正しいのは   |
| 問題4   | ○ 1. 蝶      | 彩紅斑———————————————————————————————————— |                                        |          |
|       | ○ 2. □)     | 空枯腐巴茶沉着<br>笔紅斑————                      | r                                      | :<br>ン病  |
|       | <u>4. 紫</u> | <u>भ</u>                                | —————————————————————————————————————— | マ演少症     |

①解答を選択します。

②「←未回答」、「←前の問題」、「次の問題→」、「未解答→」ボタンで解答ページを移動します。
 ③全ての問題が解答し終わったら、「答案確認」ボタンを押して、答案確認ページに移動します。
 ※迷った問題などについては、チェックを付けることができます。

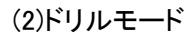

| 0 6 | ]題解答(                                                                                                    | ドリルモ                                                                                                    |                                                                                                    |                                                                                         |                                                                                           |                                                                                                    |
|-----|----------------------------------------------------------------------------------------------------|----------------------------------------------------------------------------------------------------|----------------------------------------------------------------------------------------------------|-----------------------------------------------------------------------------------------|-------------------------------------------------------------------------------------------|----------------------------------------------------------------------------------------------------|
|     |                                                                                                    |                                                                                                    |                                                                                                    |                                                                                         |                                                                                           |                                                                                                    |
| 氏名  | bunkyou                                                                                                    | 問題                                                                                                    | 4 / 12問                                                                                                    | 問題集説明                                                                                   | 定期テスト_7月                                                                                  |                                                                                                    |
|     |                                                                                                    |                                                                                                    |                                                                                                    |                                                                                         |                                                                                           |                                                                                                    |
| -   | 前の問題                                                                                                    | ) (次)                                                                                                    | の問題 →                                                                                                    | ]2                                                                                      |                                                                                           | 3<br>- 提出·採点                                                                                                    |
|     | 皮膚病変                                                                                                    | とその原[                                                                                                    | 因となる疾患                                                                                                    | の組合せで正し                                                                                 | いのはどれか。                                                                                   |                                                                                                    |
| 問題4 | ○ 1<br>○ 2<br>○ 3<br>○ ● 4.                                                                                                    | . 蝶形紅頭<br>. 口腔粘腸<br>. 手掌紅頭<br>紫斑                                                                                                    | 班<br>関色素沈着-<br>知<br>(4)                                                                                                  |                                                                                         |                                                                                           |                                                                                                    |
| 解説  | <ul> <li>[1] × 螺</li> <li>過敏正で</li> <li>では通通</li> <li>[2] × □</li> <li>膜の色素</li> <li>[3] × 手</li> <li>[4] ∘ 紫</li> <li>疾患でみい</li> <li>紫斑が生</li> </ul> | 形<br>紅<br>斑<br>は<br>成<br>の<br>が<br>れ<br>に<br>の<br>が<br>れ<br>に<br>の<br>が<br>れ<br>に<br>い<br>の<br>い<br>れ<br>に<br>い<br>の<br>い<br>れ<br>に<br>い<br>の<br>い<br>れ<br>い<br>い<br>い<br>い<br>い<br>た<br>れ<br>い<br>い<br>い<br>い<br>い<br>い<br>い<br>い<br>い<br>い<br>い<br>い<br>い | <ul> <li>, 全身性エ!</li> <li>⇒ 肩症状が。</li> <li>→ 部の色素</li> <li>られることは</li> <li>, 健常人に。</li> <li>(組織内の出<br/>酸疾患や血管</li> </ul> | リテマトーデス(S<br>みられる。したが・<br>:<br>:<br>:<br>:<br>:<br>:<br>:<br>:<br>:<br>:<br>:<br>:<br>: | LE)患者の顔面の両<br>って,光線過敏症が<br>もみられることもある<br>もが,肝硬変になる。<br>州にもれた赤血球に<br>患では紫斑が生じ <sup>4</sup> | 頬部にみられ、チョウが羽を広げたような形の紅斑をいい、伝染性紅斑や日光<br>ある人が日光曝露を受けると同様な紅斑が顔面にみられることもあるが、強皮症<br>が、アジソン病では広範囲にみられることが多い。しかし肝硬変では、口腔粘<br>生じることが多い。<br>よって皮膚が赤〜紫色になるもので、出血斑ともよばれる。出血をきたしやすい<br>さすい。血小板減少症では血小板が減少し、出血傾向がみられるようになるため |

①解答を選択します。

②「←前の問題」、「次の問題→」ボタンで解答ページを移動します。

③全ての問題が解答し終わったら、「提出・採点」ボタンを押して採点結果ページに移動します。 ④「解答・解説」ボタンを押すと解答・解説を画面下に表示します。

### (3)答案確認 ※模擬試験モードのみ

答案を確認します。

| 答安確認(増好計除エード)     | ŝ |
|-------------------|---|
| ロネモル 16(1大阪山歌しード) | 1 |

|             | 2 問題解答 | 提出·採点    |
|-------------|--------|----------|
| 間No         | 靜答     | チェ<br>ック |
| 3 問題1       | 3      |          |
| 問題2         | З      |          |
| <u>6頭問</u>  | 1      |          |
| 問題4         | 2      |          |
| <u>己題已</u>  |        | ~        |
| 問題6         | 4      |          |
| 問題7         | 1      | ~        |
| <u> 3頭間</u> | 2      | ~        |
| <u>e55日</u> | 2      |          |
| 問題10        | 1      |          |
| 問題11        | 3      |          |
| 問題12        | 4      |          |

①問題を提出・採点します。

2問題解答に戻ります。

③リンクの問題番号に移動します。

#### 4.2.4 採点結果、結果分析、結果統計

(1)採点結果

#### 採点の結果を確認します。

#### ── 採点結果(模擬試験モート)

このウィンドウを閉じると、問題集を終了します。

**試験日** 2010年06月09日 15時17分 氏名 bunkyou 問題数 12問 問題集説明 定期テスト\_7月

|                |           |           |    | (1)  | 2    | 3    |
|----------------|-----------|-----------|----|------|------|------|
| bunkyouさん あなたの | 試験結果は 12同 | 中2問 正解です。 |    | 結果分析 | 印刷   | 結果統計 |
|                |           | -         |    |      |      |      |
| 間No            | 解答        | 正解        | 正誤 |      | 操作   |      |
| 問題1            | 3         | 2         | ×  | (4)  | 問題詳細 |      |
| 問題2            | 3         | 1         | ×  |      | 問題詳細 |      |
| 問題3            | 1         | 2         | ×  |      | 問題詳細 |      |
| 問題4            | 2         | 4         | ×  |      | 問題詳細 |      |
| 問題5            |           | 4         | ×  |      | 問題詳細 |      |
| 問題6            | 4         | 4         | 0  |      | 問題詳細 |      |
| 問題7            | 1         | 3         | ×  |      | 問題詳細 |      |
| 問題8            | 2         | 4         | ×  |      | 問題詳細 |      |
| 問題9            | 2         | 3         | ×  |      | 問題詳細 |      |
| 問題10           | 1         | 4         | ×  |      | 問題詳細 |      |
| 問題11           | 3         | 2         | ×  |      | 問題詳細 |      |
| 問題12           | 4         | 4         | 0  |      | 問題詳細 |      |

①結果分析に移動します。

②印刷します。

③結果統計を別ウィンドウで表示します。

④問題の詳細を表示します。

#### (2)結果分析

解答結果を分析します。

() 結果分析(模擬試験モード)

このウィンドウを閉じると、問題集を終了します。

| 試験日 | 2010年06月09日 15時17分 |     |     |       |          |  |
|-----|--------------------|-----|-----|-------|----------|--|
| 氏名  | bunkyou            | 問題数 | 12問 | 問題集説明 | 定期テスト_7月 |  |

| bunkyouさん あなたの試験編 | 果は 12同中 2同 正解です。 | 1 採点結果 | <b>2</b><br>印刷 | 3<br>結果統計 |
|-------------------|------------------|--------|----------------|-----------|
| 系統1               | 系統2              | 出題     | 正答             | 正答率       |
| 必修問題              | 必修問題             | 1      | 0              | 0%        |
| 基礎看護学             | 基礎看護技術           | 1      | 1              | 100%      |
| 成人看護学             | <u>脳·神経</u>      | 1      | 0              | 0%        |
| 成人看護学             | <u>皮膚</u>        | 1      | 0              | 0%        |
| 成人看護学             | 眼,耳鼻咽喉,歯·□腔      | 2      | 0              | 0%        |
| 在宅看護論             | <u>在宅看護論</u>     | 5      | 1              | 20%       |
| 老年看護学             | 老年看護学            | 1      | 0              | 0%        |

①採点結果に移動します。

②印刷します。

③結果統計を別ウィンドウで表示します。

④リンクを押した系統の資料が別ウィンドウで表示されます。

#### 5. 資料閲覧

5.1 資料閲覧の操作方法

資料閲覧の操作方法は以下の手順です。

①タブより項目を選択する。

②表示されたカテゴリを選択する。

③覚えておきたい重要事項、関係法令は表示された小項目を選択する。

5.2 画面ごとの手順

5.2.1 共通部分

出題傾向と対策、覚えておきたい重要事項、チェックアップは同一の系統の選択画面から選択 します。

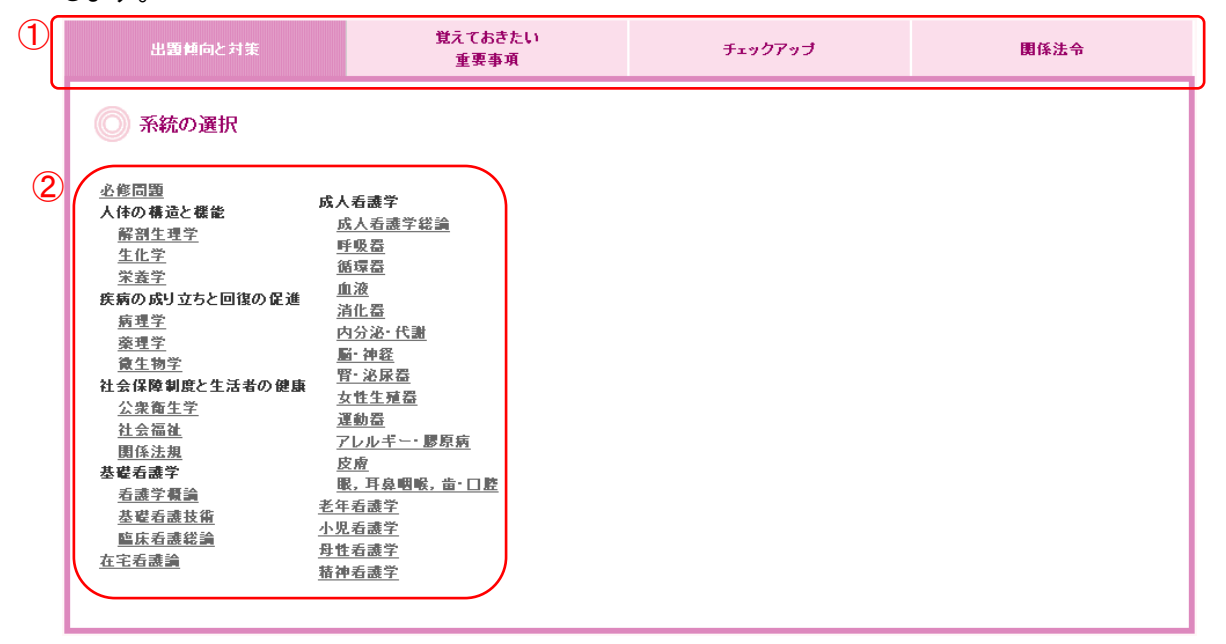

①調べたい項目のタブを押します。

②系統を選択して、内容を表示します。

#### 5.2.2 出題傾向と対策

| 出題傾向と対策                                                                                                    | 覚えておきたい<br>重要事項                                                                                                    | チェックアップ                                                                                                    | 関係法令                                                                                                    |  |  |  |  |  |
|----------------------------------------------------------------------------------------------------|----------------------------------------------------------------------------------------------------|----------------------------------------------------------------------------------------------------|----------------------------------------------------------------------------------------------------|--|--|--|--|--|
| 人体の構造と機能/解剖生理学                                                                                                    |                                                                                                    |                                                                                                    |                                                                                                    |  |  |  |  |  |
|                                                                                                    |                                                                                                    |                                                                                                    | 2系統の選択                                                                                                    |  |  |  |  |  |
| 人体の構造と機能,すなわち人間のからだの正常なしくみやはたらきに関する基本的な知識の習得は、国家試験対策にとらわれることなく、日常の学習のなかでしっか<br>り身につけておきたい。これは、「疾病のなりたちと回復の促進」などの学習の基礎知識となるばかりでなく、希護の実務に従事するにあたっても、その活動の基盤となる<br>ものだからである。<br>とはいえ、国家試験の合格は、希護学を学ぶみなさんにとって、なによりも重要な当面の課題・目標であり、そのためには、それなりの準備・対策をしっかり講じておかな<br>ければならない。ここ数年間の出題内容や出題形式にふれ、全体の出題傾向を把握しておくことは、受験の心構えとしてたいせつな第1歩である。 |                                                                                                    |                                                                                                    |                                                                                                    |  |  |  |  |  |
| 出題傾向[表] (1)                                                                                                    |                                                                                                    |                                                                                                    |                                                                                                    |  |  |  |  |  |
| 解剖学<br>過去5年間の出題傾向をみると、運動<br>題の場合がある。最近では、機能から騎<br>出題のように、ごく基礎的な知識について<br>個別にみてみると、消化器では、過去<br>分岐の角度と誤嚥の関係や左右気管支<br>ものが多い。そして神経糸では、各身体<br>に出題されている。出題のされ方に一瞬                                                                                                    | 器と神経系の知識を問う問題が多く出題され<br>割学的な構造を問うしのが、しばしばみられ<br>ての出題もみられる。<br>こ筋や神経と関連させた排便についての出星<br>の長さ、左右の肺の違いなど、基本的なこと<br>機能との支配関係を問うもの、神経の組織・<br>とまどうことがあるかもしれないが、ほとんど、 | ている。出題形式は器官系全般について1里<br>る。その一方で、2005年(第94回)の結合組織<br>動みられている。呼吸器では、気管支と肺。<br>はおさえておきたい。運動器では、各関節・負<br>構造や神経伝達物質が問われる出題がみら<br>が基本的な知識で解ける問題といえる。  | 19出される場合と、1つの臓器について1<br>約4、2009年(第98回)の旗機についての<br>に関する問題が出題されている。気管支<br>筋の関連・作用、さらにその障害に関する<br>れた。また、感覚器についても、定期的 |  |  |  |  |  |
| 生理学<br>生理学では、動物性機能に関するもの<br>調節、循環とその調節、内分泌系による<br>くみとの関連でも出題されている。また、<br>感覚器や骨・筋に関する問題も過去。<br>植物性機能に関する出題傾向を過去長<br>運動と分泌機能、(5)骨・筋の機能、(6)生                                                                                                    | よりも、植物性機能(呼吸,循環,血液,消化<br>調節に関する出題が多い。とりわけ内分泌系<br>各臓器機能における文感神経系と副文感神<br>所続的に出題されているので無視できない。<br>19年にさかのぼってさらに分析すると、(1)呼吸<br>殖器の発達や分娩,などに関する出題が多              | :・排泄,内分泌,体液,体温の調節など)に関<br>なこついては例年出題があり,個々のホルモ:<br>経系の支配に関する出題もみられる。<br>これらの基礎知識は解剖学とともに十分に整<br>と循環の調節,(2)重要なホルモンの作用,(<br>い。これらに関しては,たとえこの近年には当 | 日する出題が多い。なかでも、呼吸とその<br>ンの機能だけでなく、ホメオスタシスのし<br>3週して記憶しておくべきであろう。<br>3)智能を中心とする尿生成。(4)消化管の<br>3題がみられなくても、今後、出題される   |  |  |  |  |  |
| ①文中のリンクを押し                                                                                                    | ますと、別ウィンドウで                                                                                                    | 対応する資料が表示。                                                                                                    | されます。                                                                                                    |  |  |  |  |  |

②系統の選択に移動します。

#### 5.2.3 覚えておきたい重要事項

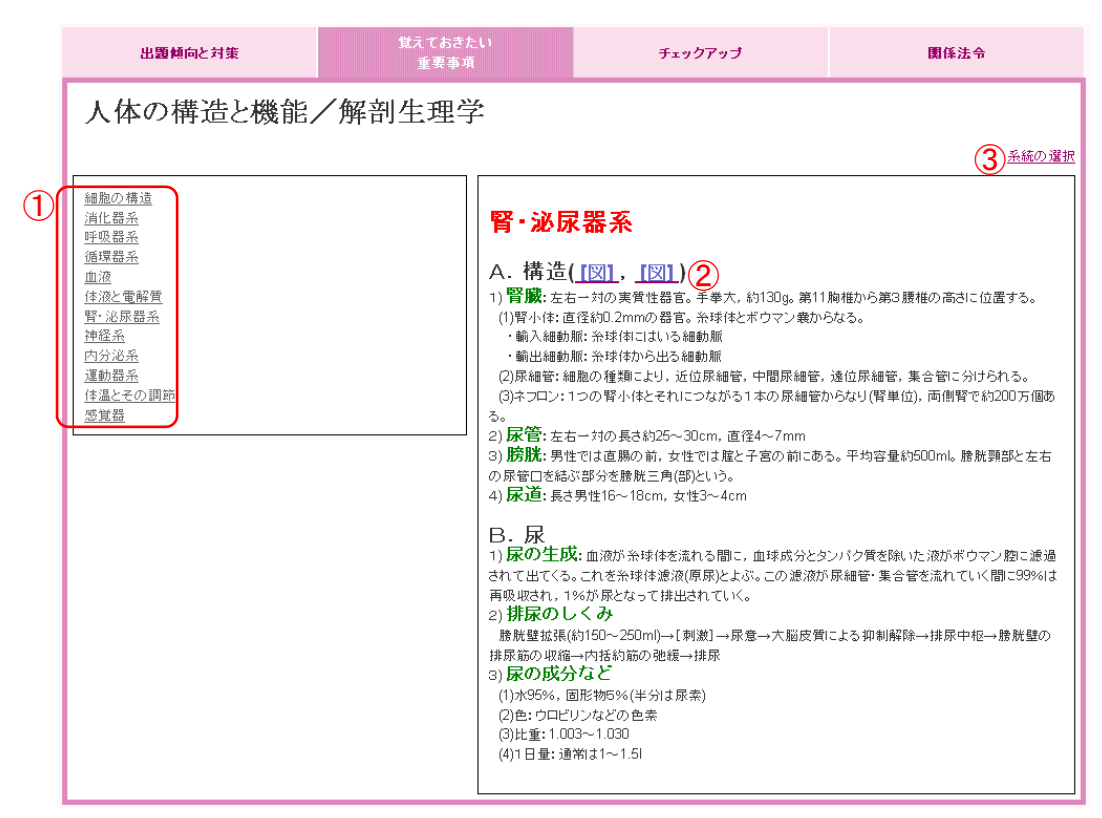

①項目を選択すると右側に内容が表示されます。

②文中のリンクを押しますと、別ウィンドウで対応する資料が表示されます。

③系統の選択に移動します。

#### 5.2.4 チェックアップ

※保健師アプリにはチェックアップはございません。

| 出題傾向と対策                                                                                                    | 覚えておきたい<br>重要事項                                                                          | チェックアップ                                     | 関係法令                             |
|----------------------------------------------------------------------------------------------------|------------------------------------------------------------------------------------------|---------------------------------------------|----------------------------------|
| 成人看護学/血液                                                                                                    |                                                                                          |                                             |                                  |
|                                                                                                    |                                                                                          |                                             | <ol> <li><u>系統の選択</u></li> </ol> |
|                                                                                                    |                                                                                          |                                             |                                  |
| ■貧血                                                                                                    |                                                                                          |                                             |                                  |
| <ul> <li>         ・鉄欠乏性貧血では、貧血が回復しても         ・鉄欠乏性貧血ではさじ状爪がよくみら     </li> </ul>                                                                                                    | 貯蔵鉄が満たされるまで継続して鉄剤を与;<br>れる。                                                              | える。                                         |                                  |
| □ 鉄欠之性資皿の検査の特徴として小す<br>□ 再生不良性貧血では、白血球減少の<br>□ 再生不良性貧血の治療にはなつパク尼                                                                                                    | 駆性低色素性貧血かみとのられる。<br>まか血小板減少を伴い,歯肉出血など粘膜と<br>引化ホルモン、免疫抑制薬が用いられる。                          | 出血をおこしやすい。                                  |                                  |
| <ul> <li>再生不良性貧血のなかでも重症で年間</li> <li>溶血性貧血では赤血球破壊の亢進の</li> </ul>                                                                                                    | 。<br>給が若い場合は同種骨髄移植の適応となる。<br>結果,間接ビリルビンが増加し,黄疸をきた                                        | ,<br>す。                                     |                                  |
| <ul> <li>溶血性貧血の遺伝性球状赤血球症で</li> <li>ビタミンB<sub>12</sub>, 葉酸の欠乏によりDNA含</li> <li>緊性貧血にはエレフロポエモンの与薬</li> </ul>                                                                                          | は脾臓の摘出が有効である。<br>こ成が障害されて生じる貧血を巨赤芽球性貧<br>が有効である                                          | ・血というが,とくにビタミンB12欠乏症を悪性貧」                   | 血という。                            |
| □ 輸血の合併症にはGVHD,じんま疹,<br>□ 洗浄赤血球や血小板輸血が行われる                                                                                                    | が育かている。<br>肝炎があげられる。<br>のは,患者の必要とする血液成分のみを有く                                             | 幼に利用し,副作用を少なくするためである。                       |                                  |
| ■造血器腫瘍                                                                                                    |                                                                                          |                                             |                                  |
| <ul> <li>         ・急性骨髄性白血病においては、末梢山</li> <li>         ・慢性骨髄性白血病では、高度の白血は</li> <li>         ・慢性骨髄性白血病では、高度の白血は</li> <li>         ・慢性骨髄性白血病は重症再生不良性</li> <li>         ・白血病の患者は重篤な感染症を併発し</li> </ul> | ⊔液像に白血病裂孔がみられる。<br>求増多,好中球アルカリホスファターゼ活性の<br>貧血,急性白血病などとともに遠血幹細胞和<br>」やすいので,セルフケア指導が重要である | り著明な低下, フィラデルフィア染色体陽性など;<br>多値の 適応となる。<br>。 | がみられる。                           |

# ①系統の選択に移動します。

#### 5.2.5 関係法令

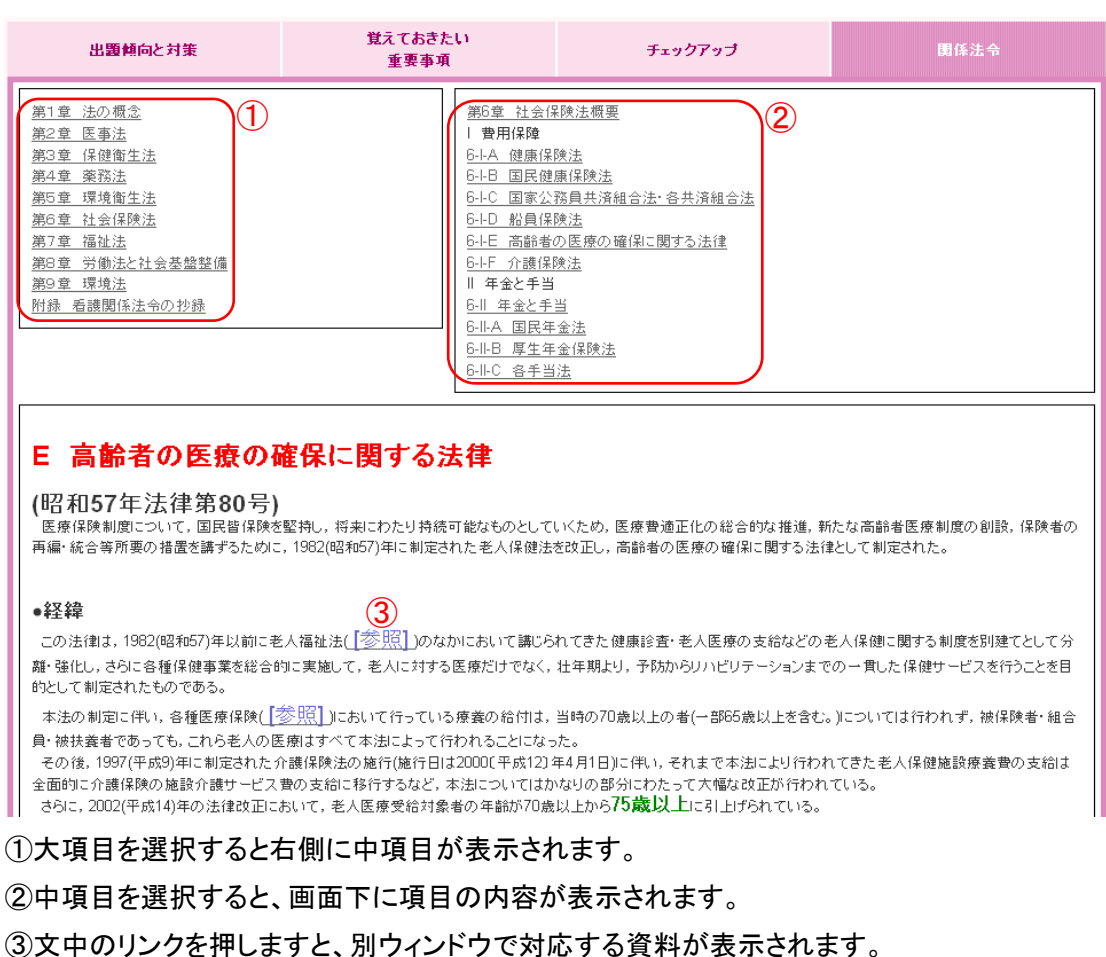

## 6. 問題集修正

6.1 問題集修正の方法

問題集修正の方法は以下の手順です。

①利用者情報を入力する。

②表示された問題集から修正する問題集を選択する。

③問題の編集または問題選択から新しい問題を追加する。

6.2 画面ごとの操作手順

6.2.1 利用者確認ダイアログ

利用者を確認します。

利用者情報を入力してくたさい。

| 1 | 利用者名(ハンドルネーム)                | ) |
|---|------------------------------|---|
|   | パスワード                        | J |
|   | <ol> <li>OK キャンセル</li> </ol> |   |

①利用者名とパスワードを入力します。
 ②「OK」ボタンを押して問題集選択に進みます。

# 6.2.2 問題集選択

修正する問題集を選択します。

| 2011年版<br>系統別 看了                                         | 護師 国家試験問題          | @ 医学書 |                     |        |                       |
|----------------------------------------------------------|--------------------|-------|---------------------|--------|-----------------------|
| 問題集作                                                     | 成 問題解答             | 資     | 料閲覧                 | ▶問題集修正 | ▶ 利用ガイド → 利用規約        |
| <ul> <li>問題集</li> <li>修正する問題</li> <li>検索結果 1件</li> </ul> | 運択<br>題集を選択してください。 |       |                     |        | 表示数 10件 🗸             |
| 作成者                                                      | 問題集説明              | 問題数   | 作成日                 |        | 操作                    |
| Hongo                                                    | 定期テスト_7月           | 12    | 2010/06/08 16:28:08 |        | 修正<br>削除<br>結果統計<br>3 |

①問題集修正に移動します。

②問題集を削除します。

③問題集の過去に行われた結果統計を別ウィンドウで表示します。

6.2.3 問題集修正

作成した問題集の問題を修正します。

| 2011年版<br>系統別看護師国家試験問題 Web                                                |                                                                                                    |                                                             | @ 医学書限                                        |                                                                                    |                                          |                                             |
|---------------------------------------------------------------------------|----------------------------------------------------------------------------------------------------|-------------------------------------------------------------|-----------------------------------------------|------------------------------------------------------------------------------------|------------------------------------------|---------------------------------------------|
| F                                                                         | 問題集作成                                                                                                    | 問題解答                                                        | 資料閲覧                                          | ▶問題集                                                                               | ■修正 →利用ガイ                                | (ド )利用規約                                    |
| <ul> <li>問題集選択   問題集修正   問題集修正</li> <li>問題集の内容を修正・削除することができます。</li> </ul> |                                                                                                    |                                                             |                                               |                                                                                    |                                          |                                             |
| 【問題 キー 公開 】                                                               | i集説明 (*8) 定期<br>ワード 定期<br> 範囲 施設F<br>は12間                                                                                                    | テスト_7月<br>テスト<br>テスト<br><b>作成者名(ハン</b><br>勾公開 ▼ <u>多須</u> 1 | <br>* 複数保存する場合は「小で<br><b>ドルネーム)「</b><br>Honeo | 区切って入力してください。<br>パスワード 「必<br>須」<br>問題鼓を 10件 ¥                                      | ■■■■■■■■■■■■■■■■■■■■■■■■■■■■■■■■■■■■     | 上書き保存(                                      |
| No.                                                                       |                                                                                                    | 問題文                                                         |                                               | プード マック マック マック マック マック マック マック マック マック マック                                        | 詳細                                       | 操作                                          |
| 1-3                                                                       | [状況設定問題] 74歳の男性。70歳の妻と2人暮らし。1か月前に脳梗塞を発症し<br>入院した。右不全麻痺があるが病状が安定したため3日前に在宅療養となった。療<br>養者は麻痺が受け入れられず、1人で食事を摂取する意欲が乏しく、退院後の食<br>事はペッド上で坐位になり妻の介助で軟らかい物を経口摂取している。初回訪問<br>時に妻から「食事に時間がかかって困ります」と訪問看護師に相談があった。食事<br>の様子を観察すると、麻痺側の口腔内の食べ物は残りがちで、お茶はスプーンで<br>摂取しているがむせることがある。 |                                                             |                                               |                                                                                    | 過去問題<br>2008<br>在宅看護論<br>難易度 <b>:★★☆</b> | 問題詳細<br><u>1つ上へ</u><br><u>×削除</u><br>」1つ下へ  |
| 4                                                                         | 皮膚病変とその原因となる疾患の組合せで正しいのはどれか。                                                                                                    |                                                             |                                               | 1. 蝶形紅斑     強皮症       2. 口腔粘膜色素沈着       一肝硬変       3. 手掌紅斑       アジソン病       4. 紫斑 | 過去問題<br>2008<br>成人看護学<br>難易度:★☆☆         | 問題詳細<br><u>↑1つ上へ</u><br><u>×削除</u><br>↓1つ下へ |

①問題集情報を変更します。作成者名とパスワードは変更できません。

②必要に応じて問題集のソート、問題数を絞り込みます。

③必要に応じて問題を削除または並び替えます。

④「上書き保存」ボタンを押すと上書き保存されます。

※上書き保存をすると変更前の結果統計が削除されます。

⑤「問題選択」ボタンを押して、問題を追加することもできます。

6.2.4 問題選択

新しく追加するための問題を選択します。

※操作は問題集作成の問題選択画面と同様になります。

# 7. 用語集

問題集作成

| 用語       | 内容                             |  |  |
|----------|--------------------------------|--|--|
| 過去問題集    | 過去に出題された 10 年分の問題集です。          |  |  |
| 亥兹则問題集   | 過去に出題された 10 年分の問題集の中から系統ごとにまとめ |  |  |
| 术机加问起未   | た問題集です。                        |  |  |
|          | 所属している施設内のみの公開です。施設外での問題解答は    |  |  |
| 胞設内公開间越未 | 出来ません。                         |  |  |
| 全体公開問題集  | 全体に公開している問題集です。                |  |  |
| My 問題集   | 個人で作成した問題集です。                  |  |  |
| 模擬問題集    | 来年度試験対策のための問題集です。              |  |  |

問題解答

| 用語              | 内容                         |
|-----------------|----------------------------|
|                 | 行われた問題解答の系統別の正答数、正解率がわかりま  |
| 而未刀勿            | す。                         |
| ドロルエ <b>ー</b> ド | 練習用の解答モードです。解答中に答えの確認や解説が見 |
|                 | られます。                      |
|                 | 本番の試験を想定した解答モードです。提出するまでは解 |
|                 | 答、解説の確認は出来ません。             |
| 結果統計            | 問題集ごとに解答結果を集計したものです。       |

資料閲覧

| 用語          | 内容                                                              |  |  |
|-------------|-----------------------------------------------------------------|--|--|
| 出題傾向と対策     | 系統別に問題の出題傾向と対策が解説されています。                                        |  |  |
| 覚えておきたい重要事項 | 系統別に重要な単語と説明されています。                                             |  |  |
| チェックアップ     | キーワードに対しての解説集です。                                                |  |  |
| 関係法令        | 看護を中心とする関係法令を詳細に解説してあります。書籍版「系統別看護学講座 専門基礎 看護関係法令」に準拠し<br>ています。 |  |  |